## How to use the HP-filter in Microsoft Excel 2007

This is a short guide for installing and using the Hodrick Prescott filter in Microsoft Excel 2007. The HP filter is installed as follows.

- Download the Hodrick Prescott filter Add-In zip file from http://www.web-reg.de/hp\_addin.html/.
- 2. Extract content to some folder. The zip file contains the Add-In and an example file with an introduction.
- 3. Open Microsoft Excel 2007 and click on the button in the upper left corner (figure 1).
- 4. Choose Excel optionen, then Add-Ins, then Gehe zu..., then locate the Add-Inn with durchsuchen.
- 5. Select the file HPFilter.xla. After pressing Ok the filter has been installed and can be used in Microsoft Excel 2007.

The HP filter can now be used as follows.

- 1. Open the dataset with Microsoft Excel 2007.
- 2. Select the cells where the filter should write the trend component in. Note that it is important that you selecct as many cells as the original time series consists of.
- 3. Type =HP(B2:B148;1600, where B2:B148 are the cells that contain the original time series and 1600 is the value of  $\lambda$  for quartely data. Do not press Enter (figure 2).
- 4. Press Shift, Ctrl, and Enter.

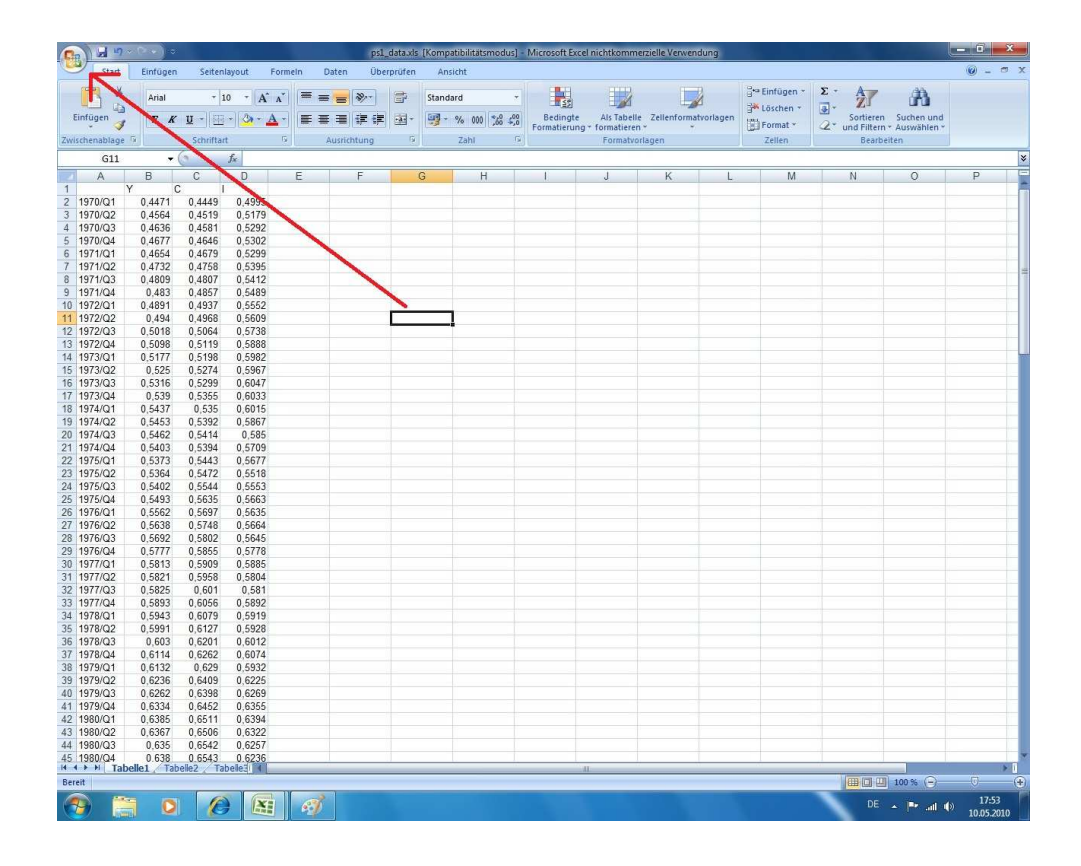

Figure 1: Press the button of the upper left corner.

| Start                                     | Einfügen     | Seitenlay             | /out For              | meln D    | aten Über | prüfen                     | Ans    | licht       | sj - Microsoft E | Acer menekonni | leizielle verweit | loung      |                                |               |             | 0 - 0                            |
|-------------------------------------------|--------------|-----------------------|-----------------------|-----------|-----------|----------------------------|--------|-------------|------------------|----------------|-------------------|------------|--------------------------------|---------------|-------------|----------------------------------|
|                                           |              |                       | * (A* *               | )(==      | =         | 3                          | Standa | ard         | -                |                |                   | 2          | Gre Einfügen *<br>⊐P Löschen * | ∑: <u>2</u> 7 | A           |                                  |
| Einfügen                                  | FK           | <u>u</u> - <u>m</u> - | <u>A</u> · <u>A</u> · |           | 書 律 律     | 函-                         | - B    | % 000 360 6 | 60 Beding        | te Als Tabell  | le Zellenforma    | itvorlagen | Format *                       | 2 Sortierer   | Suchen und  |                                  |
| Zwischenablage 🖗 Schriftart 🔽 Augrichtung |              |                       |                       |           |           | Zahl Formatvorlagen Zellen |        |             |                  |                | Zellen            | Bearbeiten |                                |               |             |                                  |
| SUMME                                     | - (          | XVJ                   | =HP(B2:               | B148;1600 |           |                            |        |             |                  |                |                   |            |                                |               |             |                                  |
| A                                         | В            | C                     | 0                     | E         | F         | 0                          | G      | Н           | 1                | J              | K                 | L          | M                              | N             | 0           | P                                |
| 1                                         | Y C          | 0.1110                | 0.4005 04             | 10.4000   |           |                            |        |             |                  |                |                   |            |                                |               |             |                                  |
| 2 1970/Q1                                 | 0,4471       | 0,4449                | 0,4995 1814           | 48;1600   |           |                            |        |             |                  |                |                   |            |                                |               |             |                                  |
| 4 1970/02                                 | 0,45364      | 0,4515                | 0.5175                |           |           |                            |        |             |                  |                |                   |            |                                |               |             |                                  |
| 5 1970/04                                 | 0,4677       | 0,4501                | 0.5252                |           |           |                            |        |             |                  |                |                   |            |                                |               |             |                                  |
| 6 1971/01                                 | 0.4654       | 0.4679                | 0.5299                | -         |           |                            |        |             |                  |                |                   |            |                                |               |             |                                  |
| 7 1971/02                                 | 0 4732       | 0 4758                | 0.5395                |           |           |                            |        |             |                  |                |                   |            |                                |               |             |                                  |
| 8 1971/03                                 | 0.4809       | 0 4807                | 0.5412                |           |           |                            |        |             |                  |                |                   |            |                                |               |             |                                  |
| 9 1971/Q4                                 | 0.483        | 0 4857                | 0 5489                | -         |           |                            |        |             |                  |                |                   |            |                                |               |             |                                  |
| 10 1972/Q1                                | 0.4891       | 0.4937                | 0.5552                | -         |           |                            |        |             |                  |                |                   |            |                                |               |             |                                  |
| 11 1972/Q2                                | 0,494        | 0,4968                | 0,5609                |           |           |                            |        |             |                  |                |                   |            |                                |               |             |                                  |
| 12 1972/Q3                                | 0,5018       | 0,5064                | 0,5738                |           |           |                            |        |             |                  |                |                   |            |                                |               |             |                                  |
| 13 1972/Q4                                | 0,5098       | 0.5119                | 0,5888                |           |           |                            |        |             |                  |                |                   |            |                                |               |             |                                  |
| 14 1973/Q1                                | 0,5177       | 0.5198                | 0.5982                |           |           |                            |        |             |                  |                |                   |            |                                |               |             |                                  |
| 15 1973/Q2                                | 0,525        | 0,5274                | 0,5967                |           |           |                            |        |             |                  |                |                   |            |                                |               |             |                                  |
| 16 1973/Q3                                | 0,5316       | 0,5299                | 0,6047                |           |           |                            |        |             |                  |                |                   |            |                                |               |             |                                  |
| 17 1973/Q4                                | 0,539        | 0,5355                | 0,6033                | 1         |           |                            |        |             |                  |                |                   |            |                                |               |             |                                  |
| 18 1974/Q1                                | 0,5437       | 0,535                 | 0,6015                | 1         |           |                            |        |             |                  |                |                   |            |                                |               |             |                                  |
| 19 1974/Q2                                | 0,5453       | 0,5392                | 0,5867                |           |           |                            |        |             |                  |                |                   |            |                                |               |             |                                  |
| 20 1974/Q3                                | 0,5462       | 0,5414                | 0,585                 |           |           |                            |        |             |                  |                |                   |            |                                |               |             |                                  |
| 21 1974/Q4                                | 0,5403       | 0,5394                | 0,5709                |           |           |                            |        |             |                  |                |                   |            |                                |               |             |                                  |
| 22 1975/Q1                                | 0,5373       | 0,5443                | 0,5677                |           |           |                            |        |             |                  |                |                   |            |                                |               |             |                                  |
| 23 1975/Q2                                | 0,5364       | 0,5472                | 0,5518                |           |           |                            |        |             |                  |                |                   |            |                                |               |             |                                  |
| 24 1975/Q3                                | 0,5402       | 0,5544                | 0,5553                |           |           |                            |        |             |                  |                |                   |            |                                |               |             |                                  |
| 25 1975/Q4                                | 0,5493       | 0,5635                | 0,5663                |           |           |                            |        |             |                  |                |                   |            |                                |               |             |                                  |
| 26 1976/01                                | 0,5562       | 0,5697                | 0,5635                |           |           |                            |        |             |                  |                |                   |            |                                |               |             |                                  |
| 27 1976/Q2                                | 0,5638       | 0,5748                | 0,5664                |           |           |                            |        |             |                  |                |                   |            |                                |               |             |                                  |
| 20 1976/03                                | 0,5692       | 0,5002                | 0,5045                |           |           |                            |        |             |                  |                |                   |            |                                |               |             |                                  |
| 29 19/0/04                                | 0.5777       | 0,5000                | 0,5170                |           |           |                            |        |             |                  |                |                   |            |                                |               |             |                                  |
| 24 1977/02                                | 0.5015       | 0.5505                | 0,5005                |           |           |                            |        |             |                  |                |                   |            |                                |               |             |                                  |
| 32 1977/03                                | 0,5825       | 0.000                 | 0.581                 |           |           |                            |        |             |                  |                |                   |            |                                |               |             |                                  |
| 33 1977/04                                | 0.5893       | 0.6056                | 0.5892                |           |           |                            |        |             |                  |                |                   |            |                                |               |             |                                  |
| 34 1978/01                                | 0.5943       | 0.6079                | 0.5919                | -         |           |                            |        |             |                  |                |                   |            |                                |               |             |                                  |
| 35 1978/02                                | 0 5991       | 0.6127                | 0 5928                | -         |           |                            |        |             |                  |                |                   |            |                                |               |             |                                  |
| 36 1978/Q3                                | 0.603        | 0.6201                | 0.6012                |           |           |                            |        |             |                  |                |                   |            |                                |               |             |                                  |
| 37 1978/Q4                                | 0.6114       | 0.6262                | 0.6074                |           |           |                            |        |             |                  |                |                   |            |                                |               |             |                                  |
| 38 1979/Q1                                | 0,6132       | 0,629                 | 0,5932                | 1         |           |                            |        |             |                  |                |                   |            |                                |               |             |                                  |
| 39 1979/Q2                                | 0,6236       | 0,6409                | 0,6225                | 1         |           |                            |        |             |                  |                |                   |            |                                |               |             |                                  |
| 40 1979/Q3                                | 0,6262       | 0,6398                | 0,6269                |           |           |                            |        |             |                  |                |                   |            |                                |               |             |                                  |
| 41 1979/Q4                                | 0,6334       | 0,6452                | 0,6355                |           |           |                            |        |             |                  |                |                   |            |                                |               |             |                                  |
| 42 1980/Q1                                | 0,6385       | 0,6511                | 0,6394                |           |           |                            |        |             |                  |                |                   |            |                                |               |             |                                  |
| 43 1980/Q2                                | 0,6367       | 0,6506                | 0,6322                |           |           |                            |        |             |                  |                |                   |            |                                |               |             |                                  |
| 44 1980/Q3                                | 0,635        | 0,6542                | 0,6257                |           |           |                            |        |             |                  |                |                   |            |                                |               |             |                                  |
| 45 1980/Q4                                | 0.638        | 0.6543                | 0.6236                |           |           | _                          | _      |             |                  |                |                   |            |                                |               |             |                                  |
| Tal                                       | Dellet / Tab | eilez / Tabe          | Heat I                | _         | _         | _                          | _      |             |                  |                |                   | _          |                                | lana area or  |             | - ()                             |
| Bearbeiten                                | _            | _                     | V                     | W         |           |                            |        |             |                  |                |                   | _          |                                |               | 100         | 1                                |
| 🤭 🔋                                       | 0            | 0                     | X                     | et.       |           |                            |        |             |                  |                |                   |            |                                | DE            | -  Pr all ( | <sup>3)</sup> 18:00<br>10.05.201 |

Figure 2: Type =HP(B2:B148;1600.